## **Boletim Técnico**

τοτνς

### Ajuste no Exporter Audiometria

| Chamado    :    TEICYZ    Data da publicação    :    12/06/13      País(es)    :    Barco(s) de Dados    :    Oracle | Produto  | : | TOTVS SST <sup>®</sup> + Clínicas, Versão 11.8.0.5 |                    |   |          |
|----------------------------------------------------------------------------------------------------|----------|---|----------------------------------------------------|--------------------|---|----------|
| Paísles) · Brasil · Bancols) de Dados · Oracle                                                                       | Chamado  | : | TEICYZ                                             | Data da publicação | : | 12/06/13 |
|                                                                                                    | País(es) | : | Brasil                                             | Banco(s) de Dados  | : | Oracle   |

### Importante

Esta melhoria depende de execução do atualização conforme Procedimentos para Implementação.

Ajuste na **exportação de audiometria**. Anterior ao ajuste o sistema calculava a idade do funcionário e em seguida inseria traço antes do valor. Ajuste necessário, pois o resultado da idade estava sendo exportada com valor negativo.

## **Boletim Técnico**

# 🚺 тот vs

#### Procedimento para Implementação

### Importante

Antes de executar a atualização é recomendável realizar o backup do banco de dados bem como dos arquivos do Sistema(executáveis, dlls e arquivos de configuração):

Realizar a atualização antes no ambiente de homologação e, posterior a devida validação, no ambiente de produção.

#### Instruções (para o produto Saúde e Segurança do Trabalho).

- a) Execute o script que segue anexo, na base de dados de *homologação* do Personal Med.
  OBS: o script gera um log em C:\, sendo assim, solicitamos que após a atualização, o log seja encaminhado para análise.
- b) Faça o download dos aplicativos e dll's que constam nos links em anexo e descompacte-os no diretório do Personal Med.
  OBS: os aplicativos e dll's devem ser atualizados em todos os micros que possuem o Personal Med instalado.

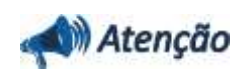

Recomendamos que o chamado relacionado a esse boletim seja encerrado após a homologação.

0

ø

# **Boletim Técnico**

### Atualizações do update/compatibilizador

### 1. Alteração de Arquivos.

| Operação  | Local/Arquivo                                                       | Versão |
|-----------|---------------------------------------------------------------------|--------|
| Alteração | C:\Projetos\pmwed7\exporter audiomet\forms\frm_ExporterUniAudio.pas | 17700  |

Este documento é de propriedade da TOTVS, Todos os direitos reservados.

0

Este documento e de propriedade da TOTVS, Todos os direitos reservados. ©

# **Boletim Técnico**

# тот vs

### Procedimentos para Configuração

Não se aplica.

### Procedimentos para Utilização

- 1. No Atendimento Clinico acesse o menu Utilitários\Exporter Audiometria.
- 2. Selecione um período e uma empresa para realizar a exportação dos exames realizados.
- 3. Verifique que na coluna 877 não há traços '-'.

| Informações Técnicas  |                                     |
|-----------------------|-------------------------------------|
|                       |                                     |
| Tabelas Utilizadas    | -                                   |
| Funções Envolvidas    | Exportação de exames audiométricos. |
| Sistemas Operacionais | Windows®                            |